# Halten Sie Ihr Mobiltelefon bzw Festnetztelefon, Papier und Stift bereit und melden Sie sich an

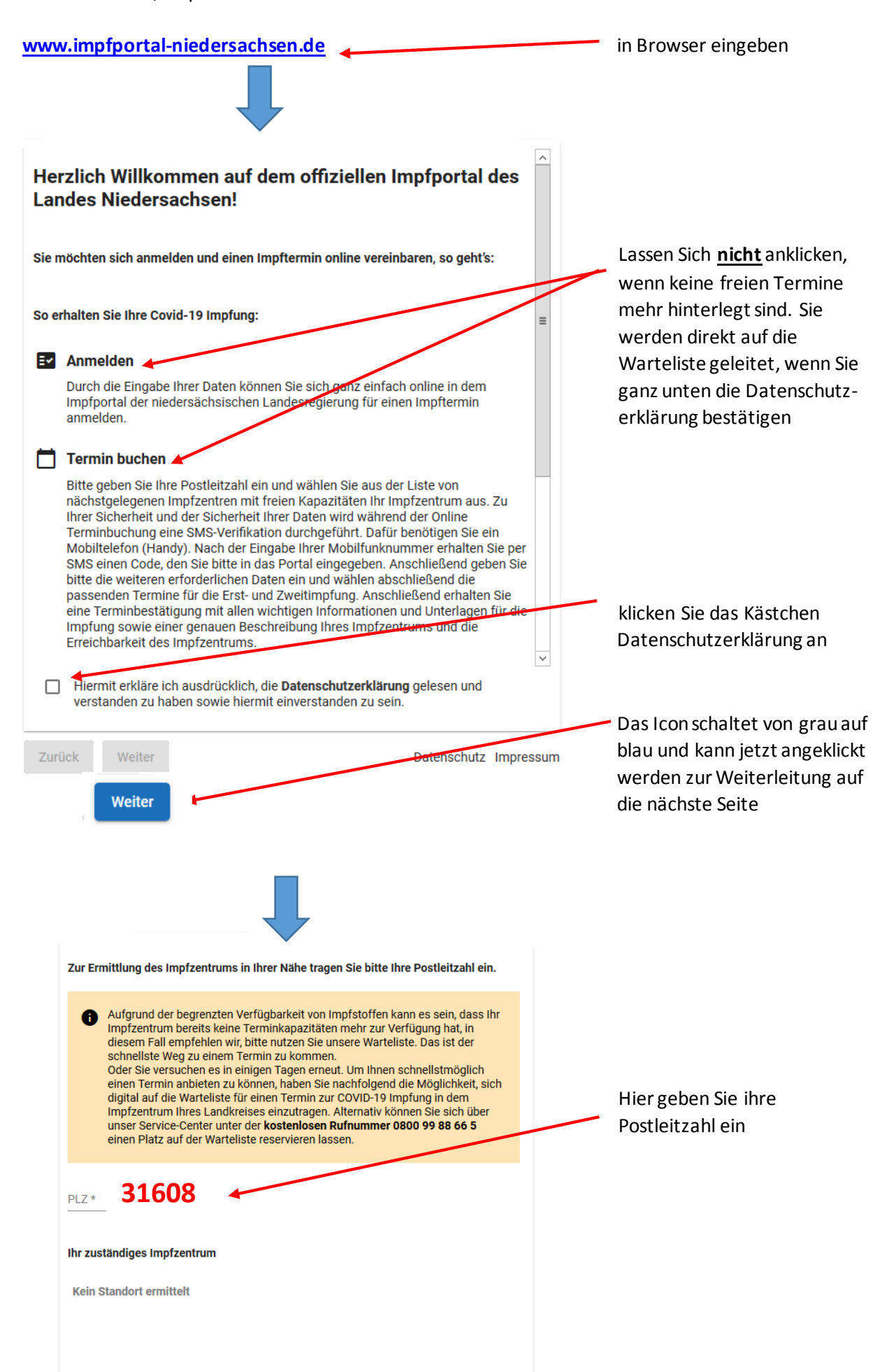

Es erscheint der Hinweis auf die Warteliste, da derzeit leider noch noch nicht ausreichend Impfdosen

#### Ihr zuständiges Impfzentrum

| Zur Zeit gibt es Verzögerungen bei der Impfstofflieferung für Deutschland. Daher<br>stehen momentan leider <b>keine freien Termine</b> mehr zur Verfügung, alle<br>vorhandenen Impfdosen für die Erstimpfung wurden bereits vergeben.                                                                                                    |                                                               |
|----------------------------------------------------------------------------------------------------|---------------------------------------------------------------|
| Wenn Sie mindestens 80 Jahre und älter sind, möchten wir Ihnen so schnell und<br>einfach wie möglich einen Impftermin anbieten. Bitte nutzen Sie unsere zentrale<br>Warteliste, die wir speziell für Sie eingerichtet haben.                                                                                                    | Bürger des Landkreises<br>Landkreises Nienburg                |
| IZ Nienburg<br>Weserweg 48<br>31623 Drakenburg                                                                                                    | Impfzentrum Drakenburg                                        |
| Keine Termine verfügbar         15 km entfernt                                                                                                    |                                                               |
| Warteliste Für den Fall, dass keine freien Impf-Kapazitäten zur Verfügung stehen, können Sie sich hier digital in die Warteliste Ihres Impfzentrums eintragen.                                                                                                    | Jetzt auf Warteliste<br>Klicken, dann auf weiter              |
| Zurück Weiter Datenschutz Impress                                                                                                    | Das vorher grau weiter<br>unterlegte Feld                     |
| Zurück Weiter                                                                                                    | wird dann blau Weiter<br>und muss angeklickt<br>werden        |
| Bitte beantworten Sie die folgenden Fragen um geeignete Termine für Sie zu finden.                                                                                                    |                                                               |
| <ul> <li>Derzeit können wegen des beschränkten Impfstoffangebots nur ausgewählte<br/>Bevölkerungsgruppen geimpft werden. Dafür bitten wir um Verständnis. Die<br/>Priorisierung wird von der Corona-Impf-Verordnung des Bundes auf der Basis<br/>der Empfehlung der Ständigen Impfkommission (STIKO) festgelegt.<br/>Wenn Sie noch nicht zur impfberechtigten Bevölkerungsgruppe gehören, bitten<br/>wir Sie noch um etwas Geduld. Sie können sich zu einem späteren Zeitpunkt<br/>einen Termin reservieren lassen.<br/>Die Terminöffnung wird öffentlich auch auf der Seite<br/>www.niedersachsen.de/coronavirus angekündigt werden. Wir freuen uns auf<br/>Ihren erneuten Besuch in einigen Wochen.</li> </ul> |                                                               |
| <ul> <li>Zu den impfberechtigten Personen gehören derzeit insbesondere</li> <li>alle Bürgerinnen und Bürger, die 80 Jahre oder älter als 80 Jahre sind,</li> <li>Beschäftigte ambulanter Pflegedienste,</li> <li>Beschäftigte auf Intensivstationen, in Notaufnahmen, in<br/>Rettungsdiensten, in SAPV Teams und in den Impfzentren sowie</li> <li>Beschäftigte in der Onkologie und in der Transplantationsmedizin.</li> </ul>                                                                                                    | Hier Geben Sie Ihr<br>Geburtsdatum ein<br>Tag/Monat/Jahrgang, |
| Wann sind Sie geboren?<br>Geburtsdatum * 01.01.1940<br>Alters Indikation ? Jahre                                                                                                    |                                                               |

Nur wenn Sie 80 Jahre oder älter sind, können Sie in dem Registrierprozess weiter fortfahren. Für Personen unter 80 Jahren kann der Bottom "weiter" nicht angeklickt werden

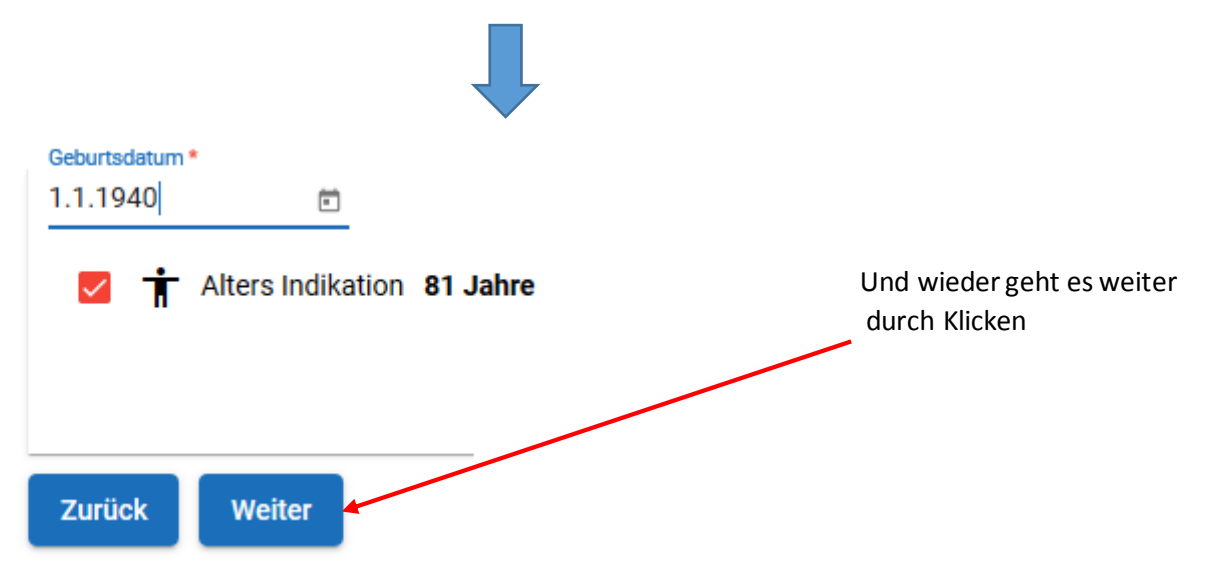

Auf der nächsten Seite werden Sie um Angabe Ihrer Mobilfonnummer gebeten.

Wenn Sie eine Festnetznummer angeben, erhalten Sie eine Sprachnachricht über die Impfhotline, die Sie sich dann aufschreiben müssen. Halten Sie Papier und einen Stift bereit

| Zur Prüfung ihrer Identität senden wir ihnen einen Code auf ihr M<br>Sie die unten stehenden Eingabefelder aus.<br>Telefon * 0172111222333 | Aobiltelefon. Bi | tte füllen | Mobiltelefonnummer<br>eingeben                                                                                                    |
|----------------------------------------------------------------------------------------------------|------------------|------------|----------------------------------------------------------------------------------------------------|
| 4 a d 8 6 g a g<br>Geben Sie die angezeigten Zeichen ein<br>4ad868a9                                                                       |                  | G          | Sicherheitscode<br>Zahlen und Buchstaben<br>eingeben<br>Das dient zur zusätzlichen<br>Sicherheit<br>Falls Sie die Zeichenfolge schlecht<br>kennen können, klicken Sie C<br>es erscheint eine neue<br>Zeichenfolge, die Sie dann<br>eingeben |
| Zurück Weiter                                                                                                    | Datenschutz      | Impressum  |                                                                                                    |

Wenn Sie die Telefonnummer und den Sicherheitscode eingegeben haben, werden Sie automatisch auf die nächste Seite weitergeleitet. Mittlerweile sollte auch der Zugangscode vom Land bei Ihnen auf dem Handy als SMS-Nachricht eingegangen sein

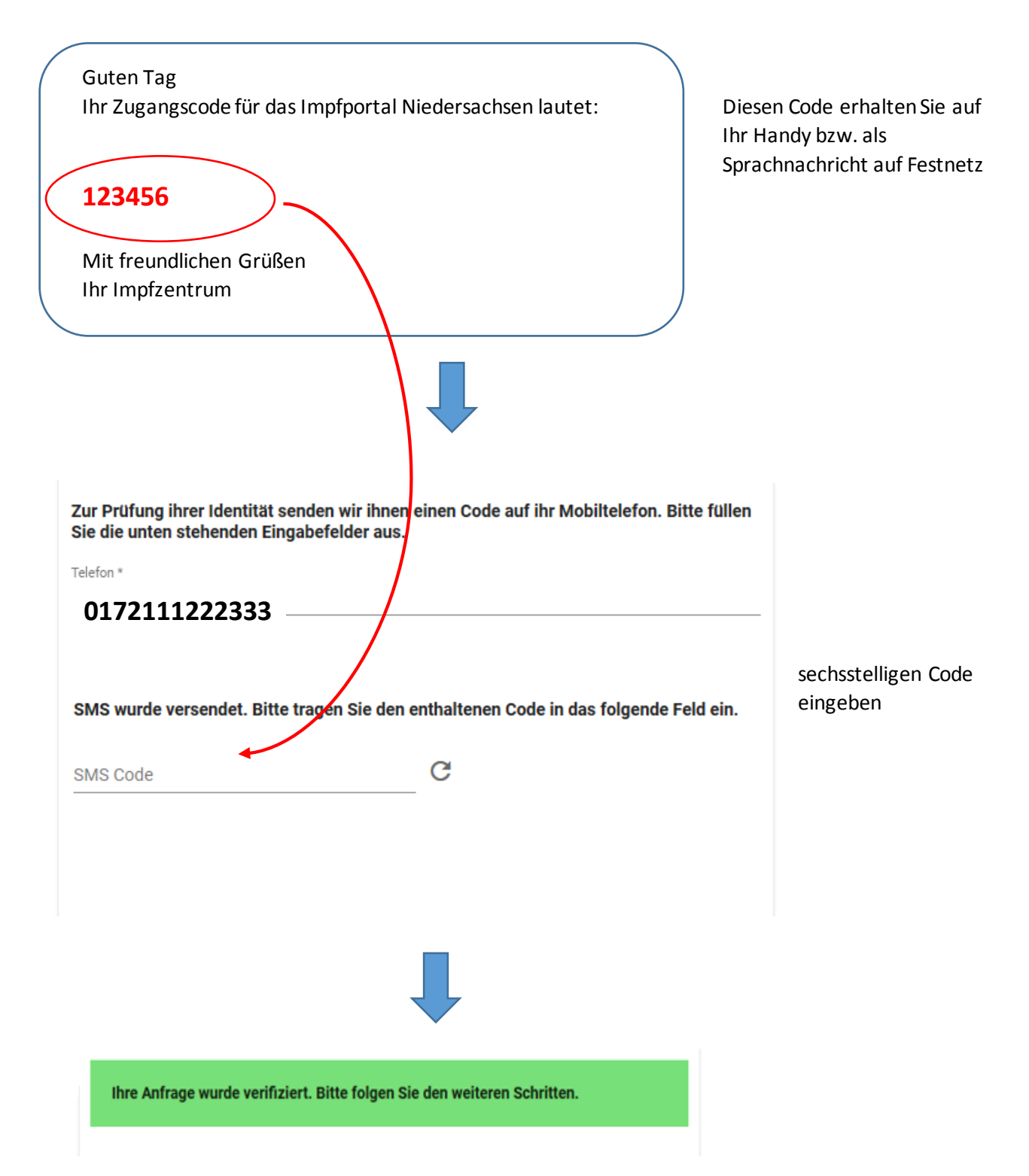

Wenn jetzt diese grüne Anzeige erscheint, haben Sie es fast geschafft.

Jetzt müssen Sie noch Ihre persönlichen Daten eingeben

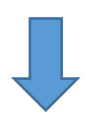

| Bitte füllen Sie<br>COVID-19 Impf | die unten stehenden Felder aus<br>termin einzutragen. | , um sich auf die Warteliste für einen                                                                                                    |                                                                                                    |
|-----------------------------------|-------------------------------------------------------|----------------------------------------------------------------------------------------------------|----------------------------------------------------------------------------------------------------|
| Anrede/Geschlecht *               | r                                                     |                                                                                                    |                                                                                                    |
| Herr                              |                                                       | •                                                                                                    |                                                                                                    |
| Vorname *                         | Martin                                                |                                                                                                    |                                                                                                    |
| Nachname *                        | Mustermann                                            |                                                                                                    |                                                                                                    |
| PLZ                               | Ort *                                                 |                                                                                                    |                                                                                                    |
| 31608                             | Marklohe                                              | ×                                                                                                    |                                                                                                    |
| Straße *                          | Musterstr                                             | × <sub>Nr.</sub> <b>1</b>                                                                                                    |                                                                                                    |
| Adresszusatz                      |                                                       |                                                                                                    |                                                                                                    |
| Geburtsdatum<br>1.1.1940          | T<br>Alter 81                                         | Wie möchten Sie über Ihre spätere<br>Terminzuteilung informiert werden?<br><ul> <li>Emailbestätigung</li> <li>Briefbestätigung</li> </ul> | Jetzt nur noch auswählen,<br>ob die Mitteilung des<br>Impftermins als Email oder<br>Brief bestätigt werden soll |
| Teleton *                         |                                                       |                                                                                                    | und Sie eine                                                                                                    |
| 01721112                          | 222333<br>ustermann@abc.de                            |                                                                                                    | SMS zur Erinnerung erhalten wollen.                                                                             |
| Zurück V                          | Veiter                                                | Datenschutz Impres                                                                                                    | Bestätigen mit "weiter"                                                                                         |

Sie haben es geschafft, Sie sind jetzt auf der Warteliste registriert.

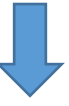

# Zusammenfassung

# Bitte überprüfen Sie Ihre eingegebenen Daten

# Persönliche Daten

Martin Mustermann Musterstr. 1 31608 Marklohe Geburtsdatum 01.01.1940

Vielen Dank! Sie befinden sich nun auf der Warteliste für einen Termin zur Covid-19-Impfung.

Sobald Impfstoff zur Verfügung steht, wird für Sie automatisch ein Termin gebucht. Sie erhalten dann umgehend eine schriftliche Terminbestätigung auf dem von Ihnen gewählten Kontaktkanal. Sie brauchen sich um nichts weiter zu kümmern

Also:

Bitte haben Sie noch Geduld. Die Termine werden nach Verfügbarkeit des Impfstoffes vergeben und der ist immer noch knapp. Es kann also durchaus noch eine ganze Weile dauern bis Sie Ihren Impftermin erhalten.

Sie müssen jetzt nichts mehr tun, einfach warten bis die Nachricht kommt.